## 1、首页

科主任登陆后进入 APP 首页,包含 1、入科教育。2、出科审核。3、教学活动。4、出 科异常等模块。本月轮转、本月出科、计划入科,可通过搜索按钮查询学员信息。

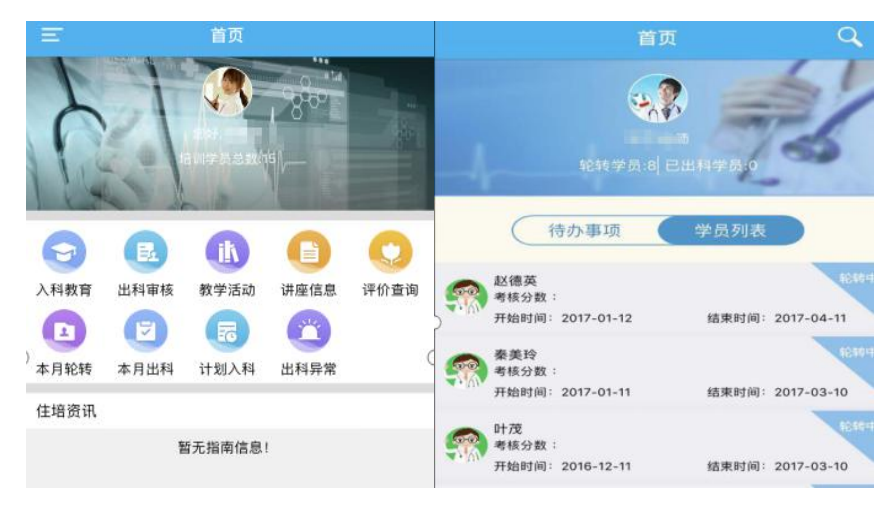

## 2、入科教育

目前仅支持科主任在电脑端发布,手机端仅查看,入科教育文档(文档支持 Word、PPT、pdf 格式。

|                      |                                  | <b>0</b>            |
|----------------------|----------------------------------|---------------------|
| <b>く</b> 首页          | 入科教育                             |                     |
| Ŧ 科室简介               |                                  | 展开 ≫                |
| 儿科1病区现有图<br>高级职称3人,F | §护人员39人,医生17人,<br>中级2人,初级11人。硕士2 | 护士22人,其中<br>人,开放床位… |
| 兴 科室人员简介             | 1                                | 查看全部 >              |
| 职务: 主任<br>联系方式: 1308 | 姓名:<br>35263121   职称:            | 张有为<br>主任医师         |
| 🚠 科室架构               |                                  | 展开 ≫                |
| 主任:张有为<br>副主任:刘正梅    |                                  |                     |
| <u> 工</u> 作环境介绍      | 3                                |                     |
| 病区位于急诊综<br>室,内置有显示   | 合楼8楼,编制床位数为58<br>屏,环境优美 整洁。      | 3张,有一间示教            |
| 音 诊治范围               |                                  | 展开 ≫                |
| 以小儿呼吸系统<br>血管疾病、泌尿   | 、消化系统等基础疾病为主<br>道及小儿内分泌疾病,对于     | E外,侧重小儿心<br>F小儿呼吸、心 |
| 📋 科室固定学术             | 、及业务活动安排                         |                     |
| 时间:周四<br>地点:急诊综合     | 内容:科会!<br>楼8楼示教室                 | 业务学习                |
|                      |                                  |                     |

3、出科审核

科主任点击出科考核 按钮,即可查看需要出科的学员信息列表,点击任意学员查 看需要带教需要审核的出科表,包括出科小结和出科考核表。 若点看按钮无学员列表,确认是否为带教未审核(APP 端学员的出科考核表和出科小结 带教审核后科主任才能查看到)

| •••••    | 中国移动 🗢 10:22                      | @ 1 0 💶                |   | 中国移动 🗢 | 10:44 | 010 💶 |
|----------|-----------------------------------|------------------------|---|--------|-------|-------|
| <        | 学员列表                              |                        | < |        | 出科分类表 |       |
|          | 赵德英<br>考核分数:<br>开始时间:2017-01-12   | 轮转中<br>结束时间:2017-04-11 |   | 出科小结   |       | >     |
| <b>S</b> | 秦美玲<br>考核分数:<br>开始时间:2017-01-11   | 轮转中<br>结束时间:2017-03-10 | B | 出科考核表  |       | >     |
|          | 叶茂<br>考核分数:<br>开始时间:2016-12-11    | 轮转中<br>结束时间:2017-03-10 |   |        |       |       |
|          | 郑丽宾<br>考核分数:<br>开始时间:2016-12-10   | 轮转中<br>结束时间:2017-02-09 |   |        |       |       |
|          | 熊浩<br>考核分数:<br>开始时间:2016-06-13    | 轮转中<br>结束时间:2016-09-12 |   |        |       |       |
|          | 汪文君<br>考核分数: 2<br>开始时间:2015-07-01 | 轮转中<br>结束时间:2015-09-30 |   |        |       |       |
|          | 已经全部加载等                           | 完毕                     |   |        |       |       |

4、教学活动

带教点击教学活动按钮,可新建发布教学活动(具体发布教学活动流程参见:教学活动操作说明)发布活动后电脑和手机端会自动生成一个活动二维码,学员可以在活动现场进行扫码签到、签退。

| <b>ii</b> )中国电信 | 4G 下午5:32                            | <b>0</b> | <b>•</b> ■ 中国电信                       | 4G 下午5:29 | U 💷       | ■■■ 中国电信 4G            |                            | •    |
|-----------------|--------------------------------------|----------|---------------------------------------|-----------|-----------|------------------------|----------------------------|------|
| <               | 教学活动                                 |          | <                                     | 教学活动新增    |           | <                      |                            | +    |
| 活动名称            | 关于左室舒张功能指南解读及超声诊<br>断肺动脉狭窄若干注意事项     |          | 主讲人                                   |           | 费蕾        | ▮ 活动名称:关于左<br>断肺动      | 室舒张功能指南解读及超声诊<br>脉狭窄若干注意事项 | 重看评分 |
| 活动日期            | 2018-11-07 17:30<br>2018-11-07 18:30 | -        | 所在科室                                  |           | 超声科▼      | 活动日期: 2018-1<br>2018-1 | 1-07 17:30<br>1-07 18:30   |      |
| 评价视图            |                                      | 查看二维码    | 活动形式                                  |           | 教学查房▼     | 签到二维码                  | <b>签</b> 退                 | 二维码  |
|                 | 已经全部加载完毕                             |          | 活动名称                                  |           | 点击填写      | Ē                      | 12250                      |      |
|                 |                                      |          | 活动地点                                  |           | 点击填写      | 2                      |                            |      |
|                 |                                      |          | 联系方式                                  |           | 点击填写      | Ę                      | 343 <i>8</i> .2            |      |
|                 |                                      |          | 开始时间:                                 |           |           |                        | i kata                     |      |
|                 |                                      |          | 结束时间:                                 |           |           |                        | (关闭)                       |      |
|                 |                                      |          | 附件                                    |           | 无         |                        |                            |      |
|                 |                                      |          | 活动简介                                  |           |           |                        |                            |      |
|                 |                                      |          |                                       |           |           |                        |                            |      |
|                 |                                      |          | S                                     |           |           |                        |                            |      |
|                 |                                      |          |                                       | 保存        |           |                        |                            |      |
|                 |                                      |          |                                       |           |           |                        |                            |      |
|                 |                                      |          | 联系方式<br>开始时间:<br>结束时间:<br>附 件<br>活动简介 | 保存        | 点击填写<br>无 |                        |                            |      |

## 5、讲座信息

科主任点开讲座信息按钮可查看参加医院管理员发布的讲座活动,在手机上进行报名、扫码和签到。

| atl中国移动 辛 | 08:46   | 1 0 84%      |
|-----------|---------|--------------|
| <         | 讲座信息    | 63           |
| <u>(</u>  | 新调查 历史说 | # <i>B</i> E |

## 6、出科异常

通过出科异常可查询到学员未出科的两种状态: 1, 学员未提交出科小结

2, 学员提交出科小结, 带教未审核

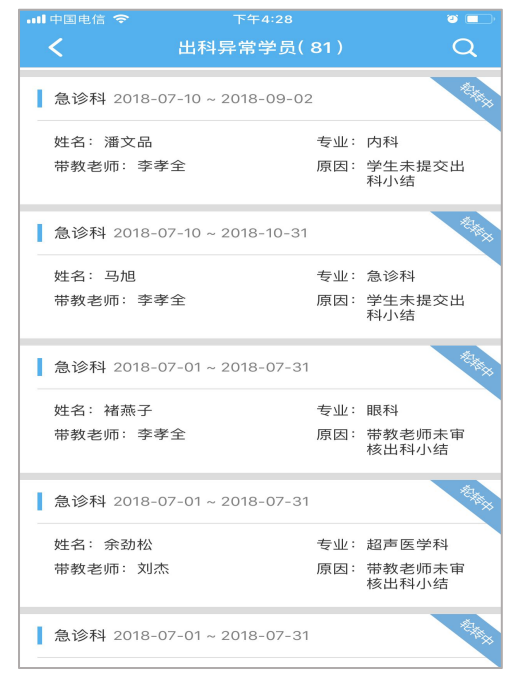